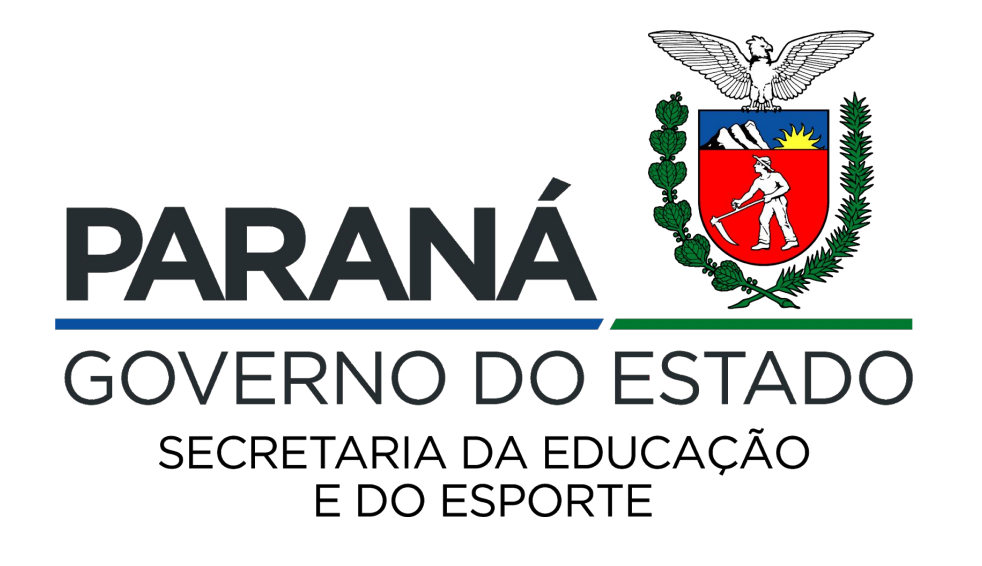

#### Orientações | Curso de Formação de Brigadistas Escolares

Defesa Civil / DEDUC / DDC / EaD / SEED-PR

### Curso de Formação de Brigadistas Escolares - Início: 31/08

# 15<sup>a</sup> oferta | 5.295 inscritos

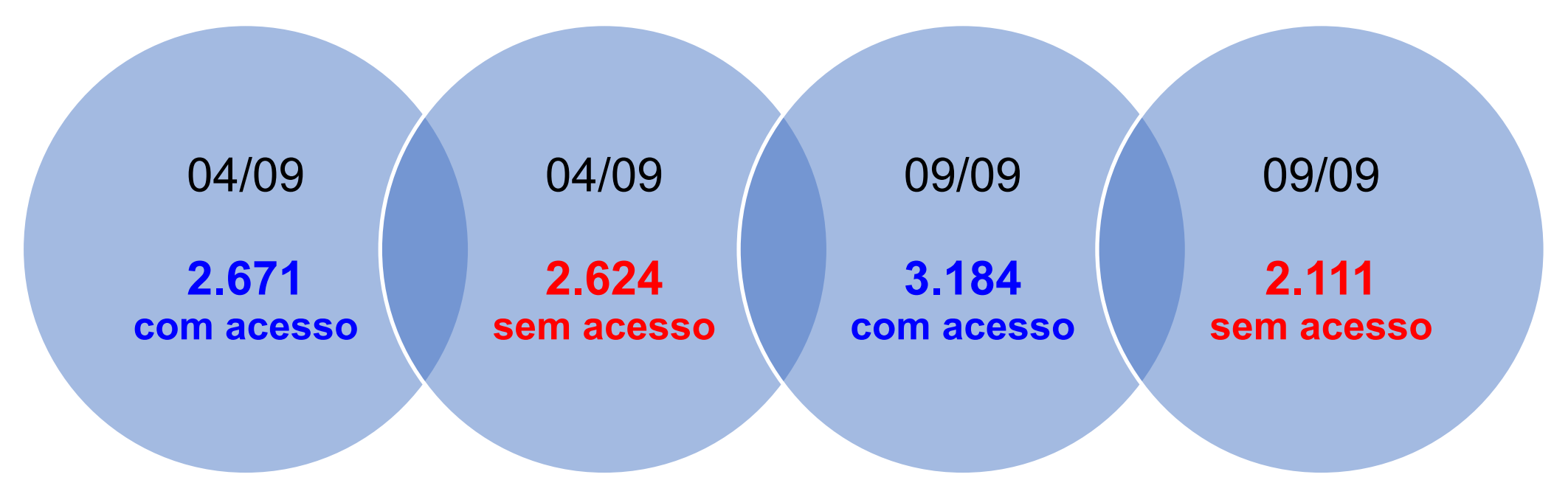

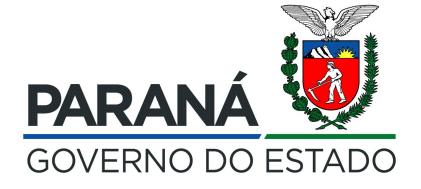

#### PRINCIPAIS SITUAÇÕES

Cursista não sabe com qual e-mail foi inscrito. Cursista está inscrito com e-mail Expresso mas não é da rede. Cursista está cadastrado com e-mail Expresso e não usa *nickname* (login) e sim o e-mail inteiro. Cursista com e-mail alternativo que não sabe senha cadastrada anteriormente.

Cursista inscrito com e-mail Expresso tentando acessar com o RG na Identificação do usuário.

Cursista informa nome diferente ao do registro no Sicape. Cursista já certificado em edições anteriores - inscrição não realizada.

Cursista não leu as informações enviadas (sobre como acessar). Técnico inscreveu com um e-mail e depois pede para trocar.

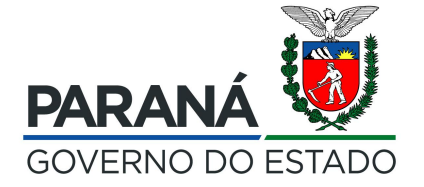

Este tutorial demonstra as formas de acesso ao ambiente virtual de aprendizagem e-Escola.

Acesso de cursistas cadastrados com e-mail Expresso:

Acessar o endereço: http://www3.e-escola.pr.gov.br/login/index.php

| COVERNO<br>DO ESTADO DO PARANÁ<br>SECRETARIA DE EDIXACÃO |                                                                                  |                                                                                             | Q-es                                                                                                    | cola                                                                               |
|----------------------------------------------------------|----------------------------------------------------------------------------------|---------------------------------------------------------------------------------------------|----------------------------------------------------------------------------------------------------|------------------------------------------------------------------------------------|
|                                                          | Identificação de usuário<br>Senha<br>Lembrar identificação de usuário<br>Acessar | Esqueceu o seu usuário ou senha?<br>O uso de Cookies deve ser permitido no seu<br>navegador |                                                                                                    | Uma página abrirá para que<br>sejam inseridos os dados<br>de cadastro do cursista. |
| Sobre o e-escola<br>Esqueci minha senha                  | Consulta eventos Seed-PR                                                         | Avenida Água Verde, 2140, Vila Izabel - Curitiba - PR -<br>CEP 80240-900                    | Localização<br>Secretaria de Estado de Educação d<br>Sualizar mapa ampliado<br>Parana Curricas<br>Parana Curricas<br>Parana Curicas<br>Parana Curricas | PARANÁ<br>GOVERNO DO ESTADO                                                        |

Em Identificação de usuário, inserir o nome que vem antes do @ no seu e-mail Expresso. Exemplo: no e-mail cursistaexemplo@seed.pr.gov.br, inserir cursistaexemplo, conforme demonstrado abaixo:

| GOVERNO<br>DO ESTADO DO PARANA<br>SECRETARIA DE EDUCAÇÃO |                                                                            |                                                                                                    | Q-escola                                                                                                    |
|----------------------------------------------------------|----------------------------------------------------------------------------|----------------------------------------------------------------------------------------------------|----------------------------------------------------------------------------------------------------|
|                                                          | cursistaexemplo<br>قenha<br>ا Lembrar identificação de usuário<br>Acessar  | Esqueceu o seu usuário ou senha?<br>O uso de Cookies deve ser permitido no seu<br>navegador •                  |                                                                                                    |
| Sobre o e-escola<br>Esqueci minha senha                  | Sobre cursos Seed-PR<br>Consulta eventos Seed<br>Impressão de Certificados | Contatos<br>Avenida Água Verde, 2140, Vila Izabel - Curitiba - PR -<br>CEP 80240-900<br>☑ ead@escola.pr.gov.br | Localização<br>Secretaria de Estado de Educação d.<br>Visualizar mapa ampliado<br>Parana Clinicas<br>M <sup>1</sup> Parana Clinicas<br>M <sup>1</sup> Parana Clini |

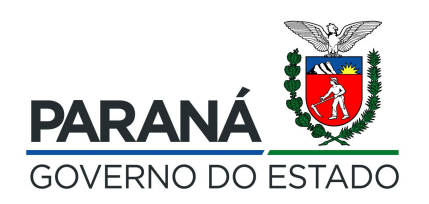

#### Em senha, inserir a mesma senha utilizada para acessar o e-mail Expresso.

| GOVERNO<br>DO ESTADO DO PARANÁ<br>SECRETARIA DE EDUCAÇÃO<br>E DO ESPORTE |                                                                                            |                                                                                                    |
|--------------------------------------------------------------------------|--------------------------------------------------------------------------------------------|----------------------------------------------------------------------------------------------------|
|                                                                          | Identificação de usuário Senha do e-mail Expresso Lembrar identificação de usuário Acessar | Esqueceu o seu usuário ou senha?<br>O uso de Cookies deve ser permitido no seu<br>navegador ?                  |
| Sobre o e-escola<br>Esqueci minha senha                                  | Sobre cursos Seed-PR<br>Consulta eventos Seed<br>Impressão de Certificados                 | Contatos<br>Avenida Água Verde, 2140, Vila Izabel - Curitiba - PR -<br>CEP 80240-900<br>☑ ead@escola.pr.gov.br |

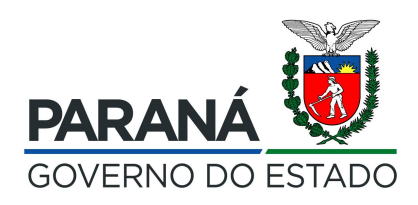

#### Não lembra a senha do e-mail Expresso?

Acesse o endereço:

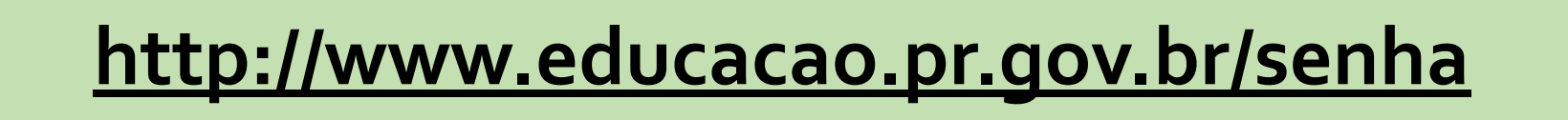

e preencha os dados solicitados.

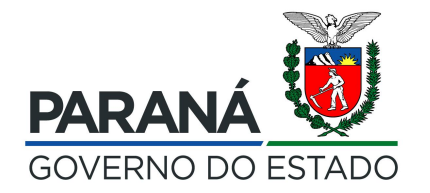

Acesso de cursistas cadastrados com e-mail alternativo (inclusive <@escola.pr.gov.br>):

Acessar o endereço: <<u>http://www3.e-escola.pr.gov.br/login/index.php</u>>

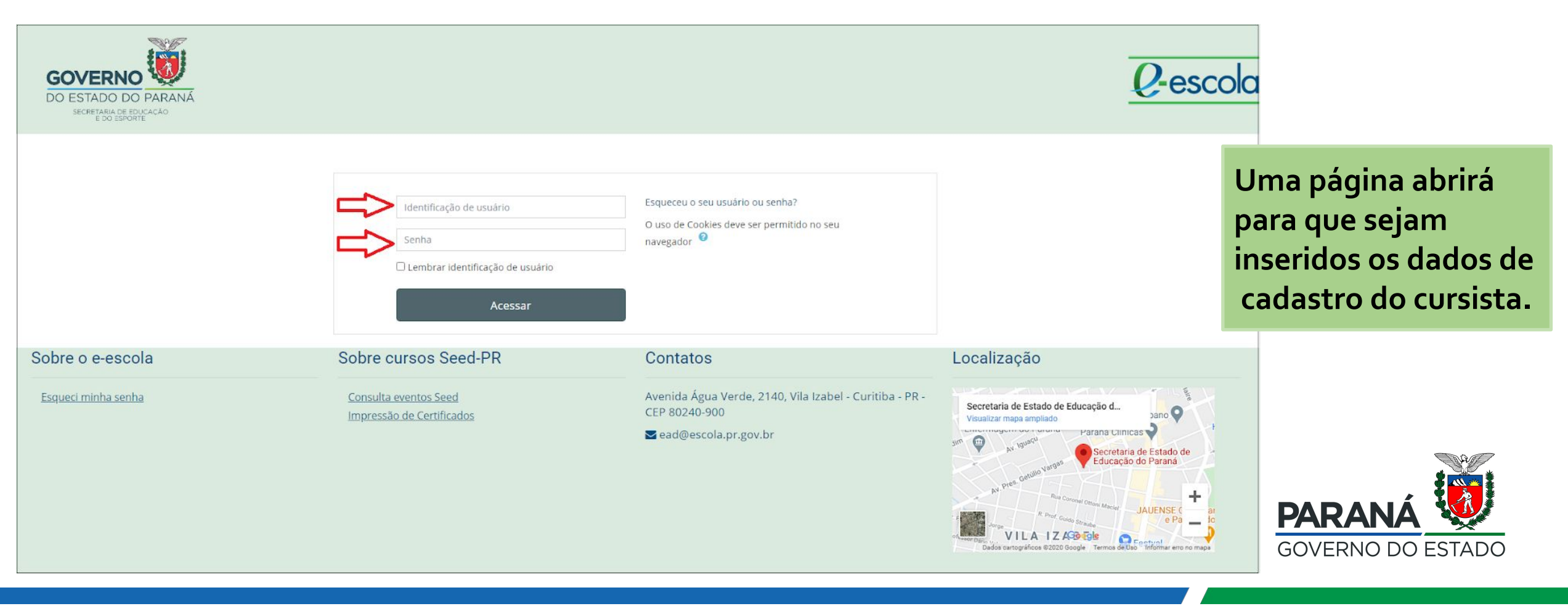

#### Em Identificação de usuário, inserir os números do RG.

| COCVERNO<br>DO ESTADO DO PARANA<br>SECRETARIA DE EDUCAÇÃO | RG (sem ponto, traço ou espaço)<br>Senha<br>Lembrar identificação de usuário<br>Acessar | Esqueceu o seu usuário ou senha?<br>O uso de Cookies deve ser permitido no seu<br>navegador                  | RG<br>sem ponto<br>sem traço<br>sem espaço |
|-----------------------------------------------------------|-----------------------------------------------------------------------------------------|----------------------------------------------------------------------------------------------------|--------------------------------------------|
| Sobre o e-escola<br>Esqueci minha senha                   | Sobre cursos Seed-PR<br><u>Consulta eventos Seed</u><br>Impressão de Certificados       | Contatos<br>Avenida Água Verde, 2140, Vila Izabel - Curitiba - PR<br>CEP 80240-900<br>■ ead@escola.pr.gov.br | PARANÁ                                     |
|                                                           |                                                                                         |                                                                                                    | GOVERNO DO ESTADO                          |

Em **senha**, inserir:

- senha cadastrada pelo cursista em acessos a cursos realizados anteriormente no Moodle.
- senha ead2020 para usuários novos no Moodle.

| GOVERNO<br>DO ESTADO DO PARANÁ<br>SECRETARIA DE EDUCAÇÃO |                                                                                                    |                                                                                                    |
|----------------------------------------------------------|----------------------------------------------------------------------------------------------------|----------------------------------------------------------------------------------------------------|
|                                                          | Identificação de usuário<br>- Senha cadastrada pelo cursis<br>- Senha ead2020 para cursista<br>- Lembrar identificação de usuário<br>Acessar | Esqueceu o seu usuário ou senha?<br>sta em acessos anteriores<br>is novos no Moodle                |
| Sobre o e-escola                                         | Sobre cursos Seed-PR                                                                                                    | Contatos                                                                                           |
| <u>Esqueci minha senha</u>                               | Consulta eventos Seed<br>Impressão de Certificados                                                                                           | Avenida Água Verde, 2140, Vila Izabel - Curitiba - PR -<br>CEP 80240-900<br>▼ ead@escola.pr.gov.br |

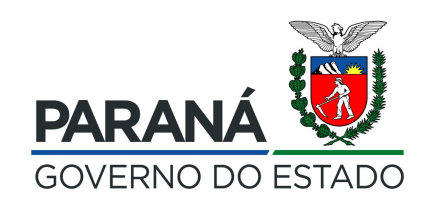

#### Não lembra a sua senha?

Cursistas cadastrados com e-mail alternativo (inclusive <<mark>@escola.pr.gov.br</mark>>):

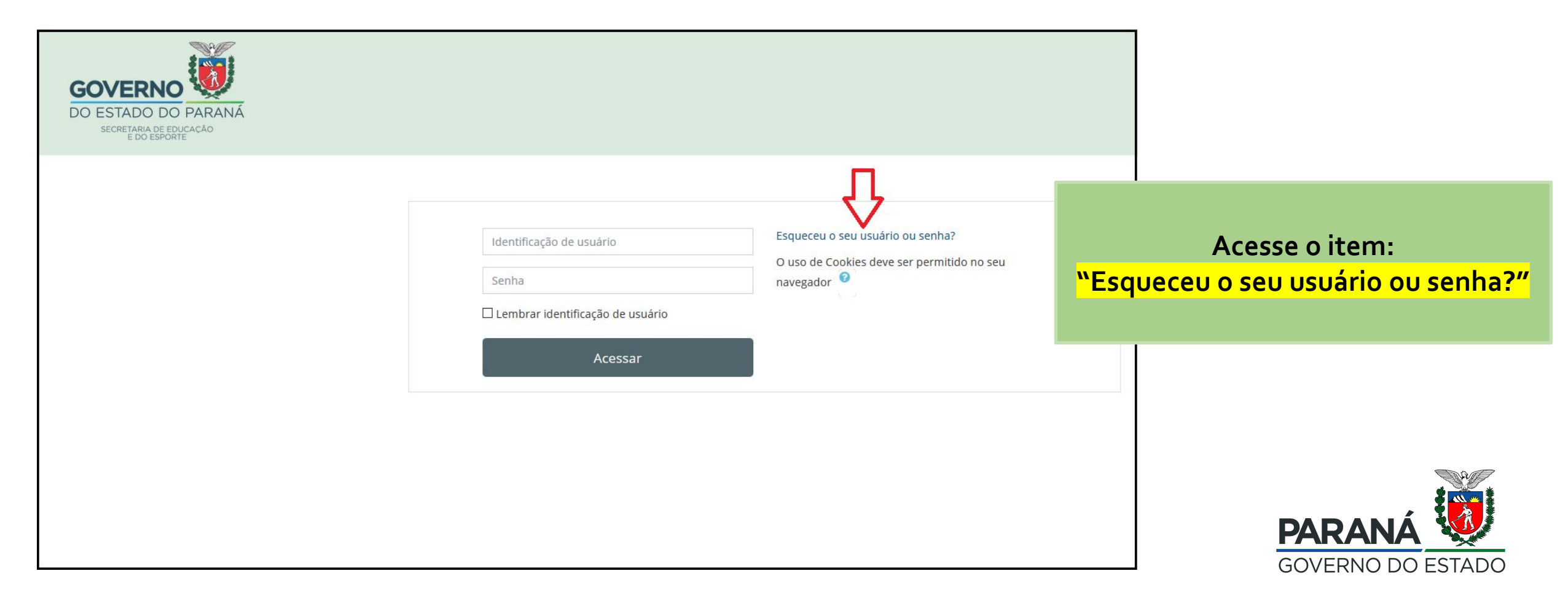

#### Como solucionar problemas de acesso?

Na tela que abre, insira seu RG sem ponto, traço ou espaço, na opção "Buscar por identificação de usuário" ou o e-mail alternativo com o qual você foi inscrito no curso, na opção "Buscar pelo endereço de e-mail".

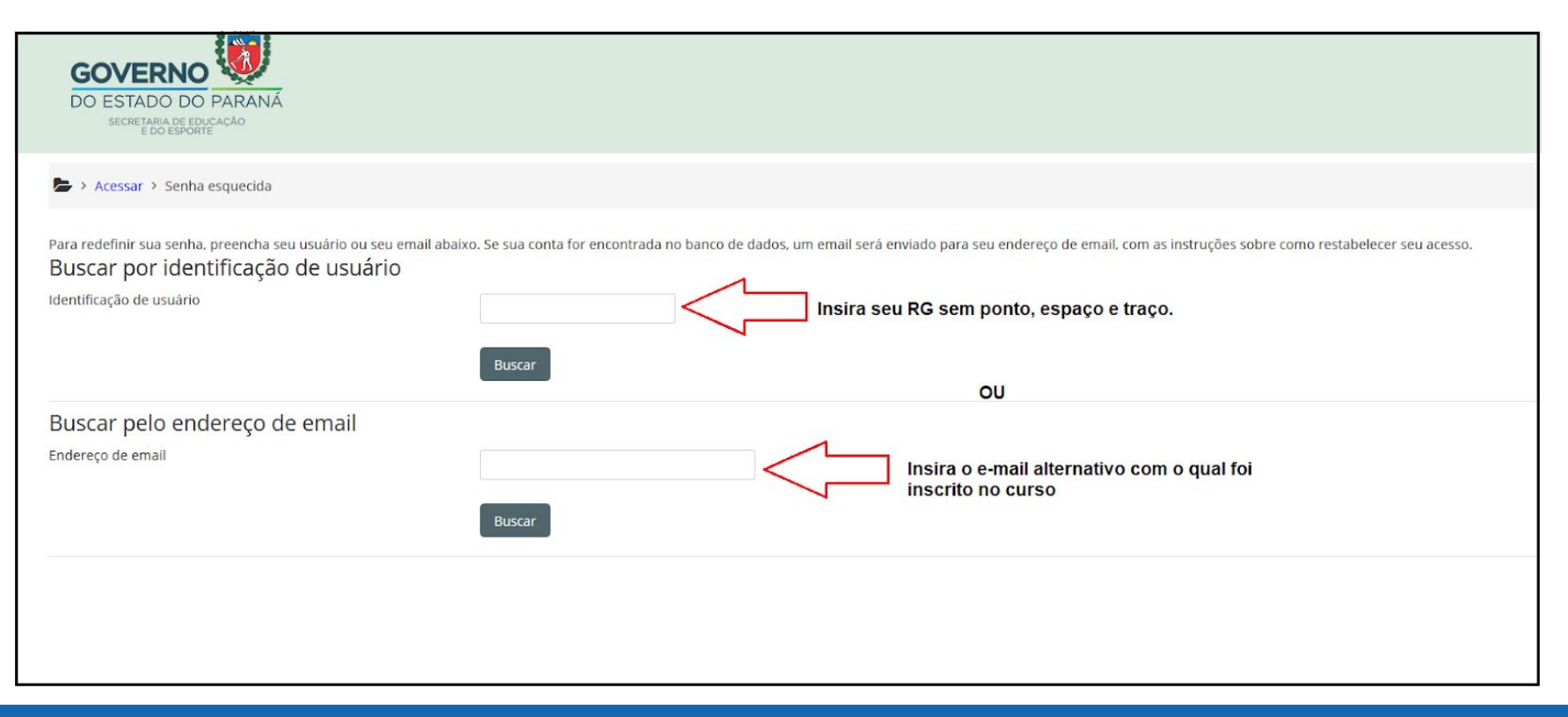

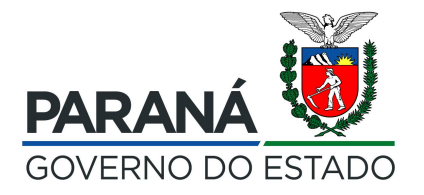

# **INFORMAÇÕES FINAIS**

Atividades permanecerão abertas durante todo o curso.

Etapa presencial não está confirmada devido a pandemia de Covid-19.

O Curso não encerrará no dia 11/10 (teremos prorrogação a ser comunicada em breve).

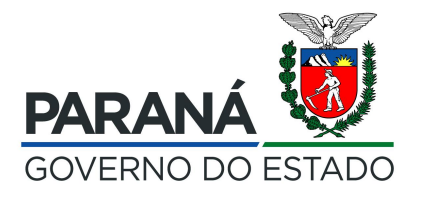

#### FLUXO

Problema identificado: resolução técnico brigadista (NRE)

#### Problema não resolvido pelo NRE

**Juliana** (Defesa Civil / SEED) julianacajueiro@seed .pr.gov.br

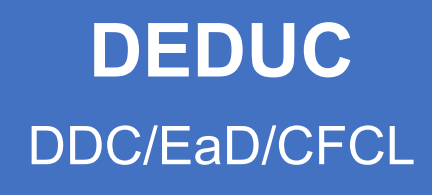

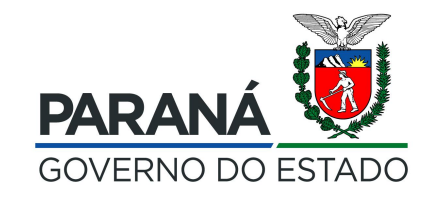

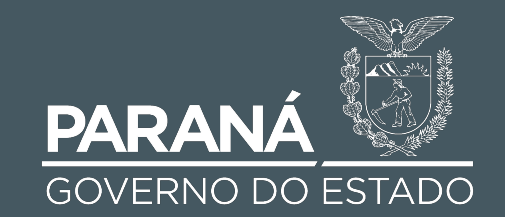